# 4.2 Play Merry Christma with lights

Play-Merry-Christmas-with-lights.hex

http://www.yahboom.net/xiazai/Tiny\_bit/4.Singing%20with%20Tiny%20bit/Play-Merry-Christmas-with-lights.hex *1.Preparation* 

1-1. The position of the buzzer on the robot car

1-2..Learn some basic music knowledge

## Programming method:

**Mode 1 online programming:** First, we need to connect the micro:bit to the computer by USB cable. The computer will pop up a USB flash drive and click on the URL in the USB flash drive: <a href="http://microbit.org/">http://microbit.org/</a> to enter the programming interface. Add the Yahboom package: <a href="https://github.com/lzty634158/Tiny-bit">http://microbit.org/</a> to enter the programming interface. Add the Yahboom package: <a href="https://github.com/lzty634158/Tiny-bit">https://github.com/lzty634158/Tiny-bit</a> to program.

**Mode 2 offline programming:** We need to open the offline programming software. After the installation is complete, enter the programming interface, click [New Project], add Yahboom package: https://github.com/lzty634158/Tiny-bit, you can program.

In the picture shown below, the black cylinder circled by the red wire frame is the buzzer on the Tiny-bit.

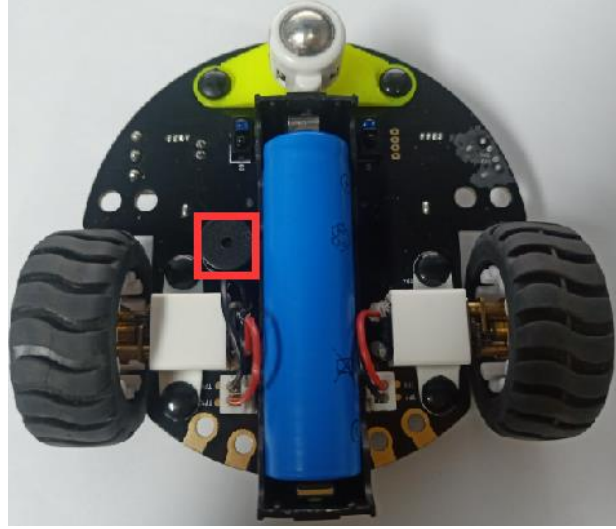

### 2.Learning goal

2-1.Learn how to use buzzer graphically program building blocks

2-2.In this lesson, we will play music 《Merry Christmas》 with colorful lights.

### 3.Search for block

The following is the location of the building blocks required for this programming.

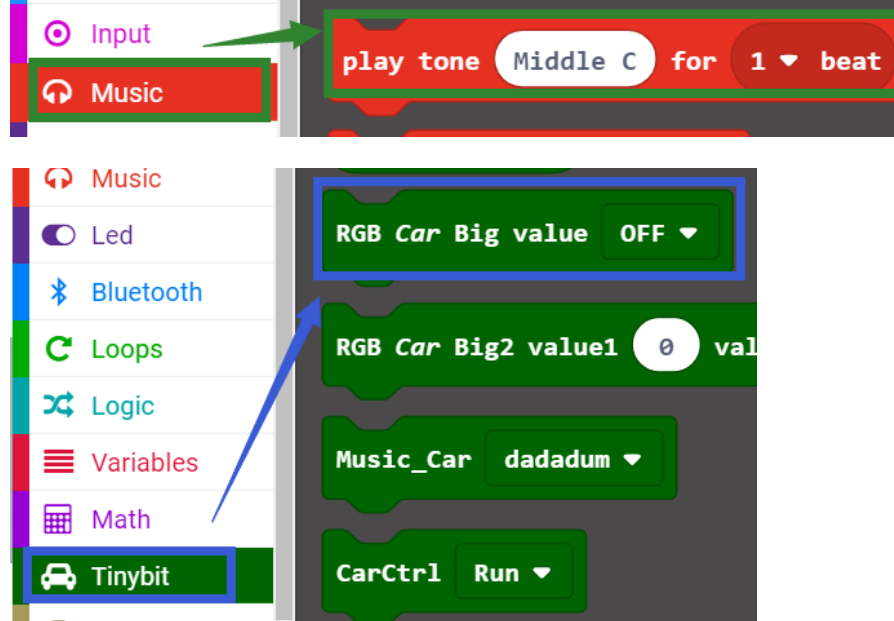

### 4.Combine block

About the summary program. Please refer to the **microbit-Merry-Christmas.hex** file. **5.Experimental phenomena** 

After the program is downloaded, robot car will play 《Merry Christmas》 with lights.